## 02.导入一个 CCS 工程

TI为C2000系列DSP创建的controlSUITE组件包包含了丰富的技术资源。对于入门学习而言,示例程序是非常重要的学习资料。

在上一节中,已经将 controlSUITE 组件导入到 CCS 的 Resource Explore 中。本节,我 们将导入并编译其中一个简单的工程文件,同时对该工程进行简要说明。借助该工程,将正 式开始 C2000 系列 DSP 的学习实践。

本节中,使用 TMS320F28069 核心板进行实验。 注意,教程使用 28069,实验使用 28035,请自行解决对照问题!

## 2.1 导入 controlSUITE 中示例程序

1. 打开 CCS 集成开发环境。选择菜单栏中 View->Resource Explore,即可打开 TI 资源 管理器。

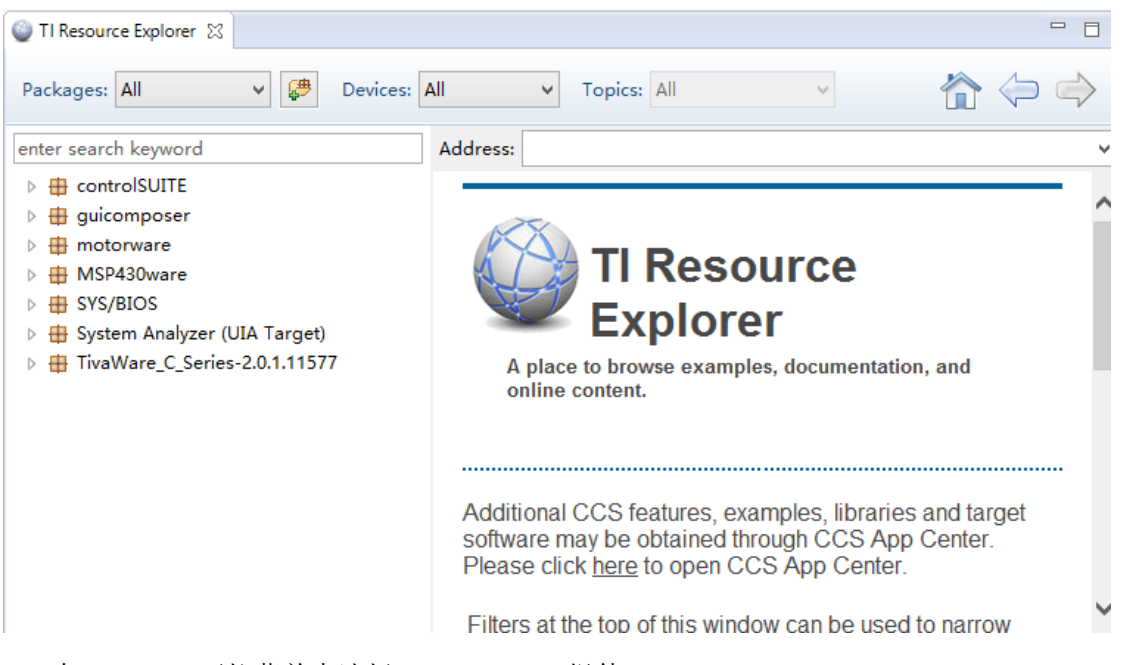

- 2. 在 Packages 下拉菜单中选择 controlSUITE 组件。
- **3.** 在 controlSUITE 页面下,选择 device\_support->f2806x->v136。这里 v100-v136 等对 应的是不同版本的示例程序库。我们选取一个较新的即可。

| enter search keyword                                                                                                    |   | Address:                             |
|----------------------------------------------------------------------------------------------------|---|--------------------------------------|
| V version of the second second sec | ^ |                                      |
| 4 💖 device_support                                                                                                    |   | No.                                  |
| ⊳ 💖 F2837xD                                                                                                    |   |                                      |
| ⊳ 💖 c2834x                                                                                                    |   |                                      |
| ⊳ 💖 f2802x                                                                                                    |   | Becourse                             |
| ⊳ 💖 f2802x0                                                                                                    |   | Resource                             |
| ⊳ 💖 f2803x                                                                                                    |   | Explorer                             |
| ⊳ 💖 f2805x                                                                                                    |   | Lypiolei                             |
| 4 💖 f2806x                                                                                                    |   | A place to browse examples,          |
| ⊳ 💖 v100                                                                                                    |   | documentation, and online            |
| ⊳ 💖 v110                                                                                                    |   | content.                             |
| ⊳ 💖 v115                                                                                                    |   |                                      |
| ⊳ 💖 v120                                                                                                    |   |                                      |
| ⊳ 💖 v130                                                                                                    |   |                                      |
| ⊳ 💖 v135                                                                                                    |   | Additional CCS features, examples,   |
| ⊳ 💖 v136                                                                                                    |   | libraries and target software may be |
| ⊳ 🐏 f2833x                                                                                                    | ¥ |                                      |

**4.** 在 v136 目录下,选择 F2806x\_examples\_ccsv5->Example\_2806xGpioToggle,单击选 中该工程。此时,右侧出现了工程的使用引导说明。

| Address:                                                        |
|-----------------------------------------------------------------|
| ^                                                               |
|                                                                 |
|                                                                 |
|                                                                 |
|                                                                 |
|                                                                 |
| Example 2806xGpioToggle                                         |
| Example 2806xGpioToggle                                         |
| Example_zoooxGpioroggie                                         |
|                                                                 |
|                                                                 |
| These are the stops to import the project build the project and |
| debug the project.                                              |
|                                                                 |
|                                                                 |
| Step 1: 🚔 Import the example project into CCS                   |
| Click on the link shows to impact the project. The              |
| imported project is available in the <b>Project Explorer</b>    |
| view, expand the project node to browse the imported            |
| source files. To modify source code, double clicks on           |
| 6 the source file within the project to open the source         |
| me eultor.                                                      |
| Step 2: K Build the imported project                            |
| v                                                               |
| ;;                                                              |

5. 单击 Step 1: Import the example project into CCS。CCS 将完成对该工程的导入。

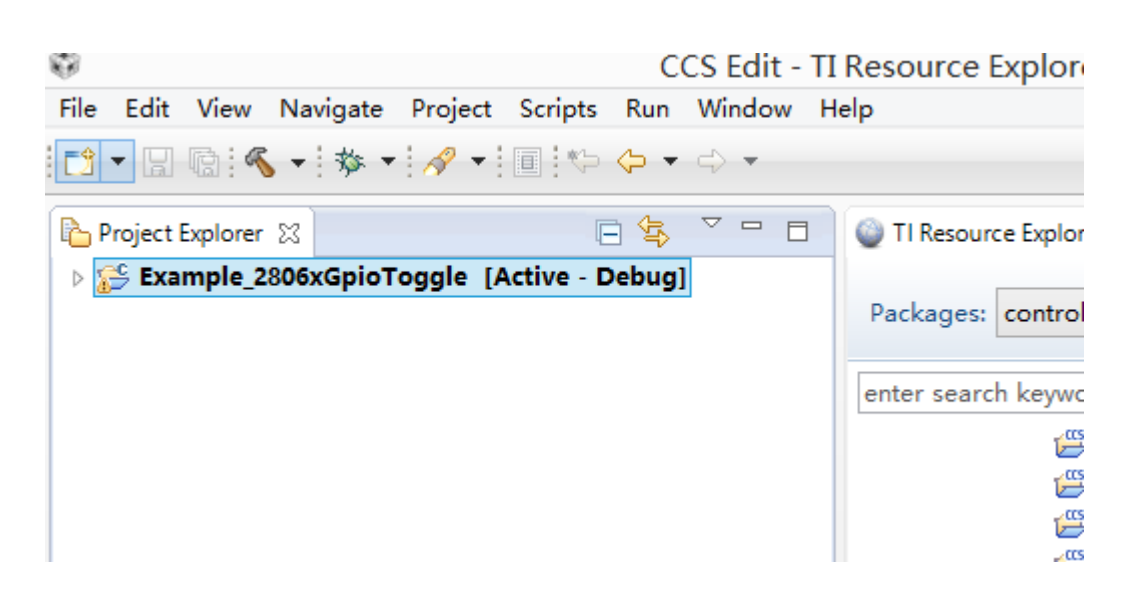

## 2.2 修改与设置导入的工程

Example\_2806xGpioToggle 是一个最简单的 GPIO 翻转的工程。通过运行该工程,我们将进行第一次实践,具体尝试一下工程的烧录运行。

尽管是最简单的工程,但其中初始化流程也相对复杂。此时,我们只需要简单进行实践 过程,具体流程将在日后的学习中具体了解。

任何嵌入式学习需要与实践结合才更有意义,通过 GPIO 的翻转控制 LED 亮灭,这将 是我们实践的第一步。

- 1. 单击 Project Explore 中的 Example\_2806xGpioToggle 工程,该工程将进入 debug 状态。需要说明的是,如果上一个操作是导入一个工程,则该工程将默认进入 debug 状态。
- 2. 点击工程左边的三角,展开该工程。双击 Example\_2806xGpioToggle.c 文件,打开 主程序。
- 3. 对工程稍作修改。原工程中有 void delay\_loop()与 void Gpio\_example1(void)函数。 需要按照如下所示修改。至此,完成对工程的修改。

```
void delay_loop()
    {
                 i; //将数据类型从short改为long
        long
        for (i = 0; i < 1000000; i++) { } //将循环次数改为1 000 000
    }
void Gpio_example1(void)
    {
      // Example 1:
      // Toggle I/Os using DATA registers
      for(;;)
           GpioDataRegs.GPADAT.all =0xffffffff; //赋值修改为0xffffffff
           GpioDataRegs.GPBDAT.all =0xffffffff; //赋值修改为0xffffffff
           delay_loop();
           GpioDataRegs.GPADAT.all =0x0; //赋值修改为0x0
           GpioDataRegs.GPBDAT.all =0x0; //赋值修改为0x0
           delay_loop();
        }
```

- 4. 之后,需要对工程属性就行修改确认。右键工程 Example\_2806xGpioToggle,选择 properties。进入属性设置后,选择 Resource->General,进入通用设置。需要进行的 设置有如下:
  - (1) Variant: 选取 2806x Piccolo, 后续型号选取 TMS320F28069。这里确认的 是使用的 DSP 型号。
  - (2) Connection: 连接的仿真器型号,选取 Texas Instrument XDS100v2 USB Debug Probe。这里确认的是板载仿真器型号,F28069 实验板使用的是 XDS100v2 仿真器。
  - (3) Compiler version: 编译器型号。选择最新的版本即可, 此处选择 TI v6.2.7。
  - (4) Linker command file: 选择链接器命令文件, 取 28069\_RAM\_lnk.cmd 即可。
  - (5) Runtime support library: 运行支持库文件,选择<automatic>即可。

| Configuration: Debug                                                                                                    | [Active]                                                                       | ▼ Manage      | Configurations                                                                                                 |
|----------------------------------------------------------------------------------------------------|--------------------------------------------------------------------------------|---------------|----------------------------------------------------------------------------------------------------|
| Main                                                                                                    |                                                                                |               |                                                                                                    |
| Device                                                                                                    |                                                                                |               |                                                                                                    |
| Family: C2000                                                                                                    |                                                                                |               | ÷                                                                                                    |
| Variant: 2806x Pi                                                                                                    |                                                                                | 320F28069     | •                                                                                                    |
| Connection: Texas In                                                                                                    | struments XDS100v2 USB Emulator                                                | ▼ (applies to | whole project                                                                                                  |
|                                                                                                    |                                                                                |               | the second second second second second second second second second second second second second second second s |
| 🗹 Manag                                                                                                    | ge the project's target-configuration a                                        | utomatically  |                                                                                                    |
| Advanced settings                                                                                                    | ge the project's target-configuration a                                        | utomatically  |                                                                                                    |
| Advanced settings<br>Compiler version:                                                                                           | ge the project's target-configuration a                                        | utomatically  | More                                                                                                    |
| Advanced settings<br>Compiler version:<br>Output type:                                                                           | ge the project's target-configuration a<br>TI v6.2.7<br>Executable             | utomatically  | More                                                                                                    |
| Manage<br>Advanced settings<br>Compiler version:<br>Output type:<br>Output format:                                               | ge the project's target-configuration a<br>TI v6.2.7<br>Executable             | utomatically  | More                                                                                                    |
| Manage<br>Advanced settings<br>Compiler version:<br>Output type:<br>Output format:<br>Device endianness:                         | ge the project's target-configuration a TI v6.2.7 Executable                   | utomatically  | More                                                                                                    |
| Manage<br>Advanced settings<br>Compiler version:<br>Output type:<br>Output format:<br>Device endianness:<br>Linker command file: | ge the project's target-configuration a TI v6.2.7 Executable 28069_RAM_lnk.cmd | utomatically  | More<br>Browse                                                                                                 |

## 2.3 编译与烧录导入的工程

完成上述步骤后,可以进行工程运行的实验。

将 F28069 核心板通过 USB 线连接到电脑。如果 CCS 正确安装,板载的 XDS100 仿真器驱动程序将自动安装完成。打开计算机的控制面板->硬件和声音->设备和打印机,可以看到存在 XDS100v2 仿真器。

| ▲ 未指定 (1)      |  |  |
|----------------|--|--|
|                |  |  |
| Texas          |  |  |
| Instruments    |  |  |
| Inc.XDS100 Ver |  |  |
| 2.0            |  |  |

- 1. 点击 Build 按钮,将进行工程的编译。该工程编译不会出现问题,表明程序编译通过,可以尝试烧录运行。
- 2. 点击 Debug 按钮,将进行工程的调试。此时,程序将通过 XDS100v2 仿真器烧入 DSP。
- 3. 烧入完成后,点击 Resume 按钮。此时,核心板上对应于 IO31 和 IO34 的两个 LED 灯将进行闪烁。
- 4. 点击 Terminate 按钮,停止调试。注意,这里的停止调试仅仅是断开计算机通过仿 真器对 DSP 的连接。如果核心板继续保持供电,程序将一直保持运行状态。
- 至此,我们第一次尝试完成,翻转 IO 控制 LED 闪烁已完成。